## Assigning and/or Re-assigning Credits

It is the responsibility of the student to assign credits to the correct course. All assignment of credits must be completed by 11:59 pm on the last day of lectures. There is no re-assignment of credits after the last day of lectures. If you fail to assign (or re-assign) credits appropriately by the end of day on the last day of lectures they may be forfeited.

To manually assign or re-assign credits, go to your 'My Schedule/Credits' page and then scroll to the bottom of the page. You will see a list of the credits you have earned, when the credit was granted, and the value of the credit earned.

You will also see under the 'Course' column the course that the credit has been assigned. If you need to manually assign or re-assign a credit, click the 'Reassign' button

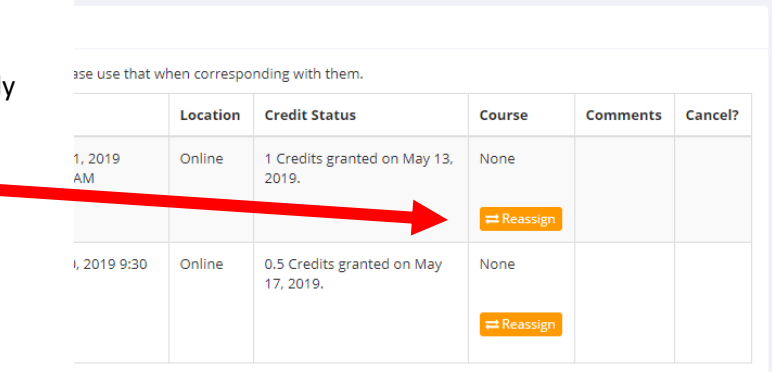

## and select the course from the drop down menu

| Credit Reassignment                                                                 |                 |
|-------------------------------------------------------------------------------------|-----------------|
| You may reassign this credit to a different course. Please choose the course below. |                 |
| Course for Credit Assignment                                                        | Psych 339       |
|                                                                                     | Reassign Credit |

Then click the 'Reassign Credit' button.